## How to Submit Comments to the Interim Proficiency Test Report

**Step 1:** Go to <u>http://www.ctrp.uky.edu/</u> website and login into the system. Username / Password.

| UNIVERSITY OF<br>KENTUCKY <sup>*</sup> Center for Tobacco F                                                                                                    | Username:<br>Password:<br><u>Forqot your password?</u><br>Login                                                                                                    |                                                                                                    |  |  |
|----------------------------------------------------------------------------------------------------|----------------------------------------------------------------------------------------------------|----------------------------------------------------------------------------------------------------|--|--|
| Home Products Intern                                                                                                    | national Shipping FAQ                                                                                                    |                                                                                                    |  |  |
| About CTRP<br>The University of Kentucky, Center for Tobacco Reference Products (CTRP<br>Program, the name was changed to better reflect a diversified product offer<br>Agriculture. Since 1968 the university has offered reference tobacco produc<br>contract and government laboratories, and academic institutions. While the<br>remains committed to supplying standards for tobacco product research at<br>1R6F certified reference cigarette and several raw tobacco types.<br>Please note that all reference tobacco products provided by the CTRP are<br>feel free to contact the CTRP office if you have any questions at <a href="http://www.ctrp.uc.com">ctrp.uc.ctrp.uc.c</a> | ) is proud to announce its new name. Formerly the Reference Cigarette<br>ing. The CTRP remains a part of the University of Kentucky, College of<br>its as standards for non-clinical investigations by tobacco manufacturers,<br>is name has changed, the core of the center remains the same. The CTRP<br>and is in the process of adding several new reference products including the<br>for research purposes only and are not for human consumption. Please<br>edu or 859-257-2660. | News           CTRP will be hosting a workshop on September 18, 2016           prior to the 70 <sup>th</sup> Tobacco Science Research Conference. For more information <u>click here</u> Documents           2015 Variation in tobacco article - 3R4F.pdf   |  |  |
| Contact                                                                                                    | Not a Registered User?                                                                                                    | Mainstream Smoke Chemistry 3R4F. 2R4F.pdf Storage Information 2015-3-20.pdf                                                                                                    |  |  |
| Center for Tobacco Reference Products<br>Kentucky Tobacco Research & Development Center<br>1401 University Drive<br>Lexington, KY 40546-0236<br>Telephone: (859) 257-2660<br>Fax:(859) 257-6012<br>Email: <u>ctrp@uky.edu</u><br>Please send us your feedback                                                                                                    | To become a registered user, please complete the following information and await the confirmation email. All fields are required. Full Name: Institution: Email: Phone: Become a Registered User                                                                                                    | Smokeless Tobacco Research Booklet.pdf<br>How to Place an Order<br>How to Upload Proficiency Test Data<br>Site Updates<br>Please note that this site is regularly updated on Tuesdays at<br>4:30 EST. During that time, the site may be briefly unvailable. |  |  |

**Step 2:** Click on "My Proficiency Studies" tab.

**Step 3:** Identify the Proficiency Study open for comments to the Interim Report.

**Step 4:** Click "Submit Comments" to open a comment box.

|                       | Logged in as:<br>ution: Lab 1 | Logged in as: matt.craft Logout |                 |   |                                                                                                    |                             |                                                                               |                           |
|-----------------------|-------------------------------|---------------------------------|-----------------|---|----------------------------------------------------------------------------------------------------|-----------------------------|-------------------------------------------------------------------------------|---------------------------|
| H                     | ome                           |                                 | Products        |   | International Shipping FAQ My Orders                                                                                                    | 2. My Proficiency Studies   |                                                                               |                           |
| Proficiency S         | tudies                        |                                 |                 |   |                                                                                                    |                             |                                                                               |                           |
| Order D<br>06/06/2016 | Purchase ID<br>3071           | Data S<br>4651                  | Product<br>1R6F | 9 | Status                                                                                                    | Su<br>Su                    | bmit Data<br>ıbmit Proficiency Data                                           | Study End D<br>08/31/2016 |
|                       |                               |                                 |                 | • | Data submission needed before 08/31/2016<br>Downloads: <u>Protocol</u> / <u>Data Template</u> / Submitted Data                                        |                             |                                                                               |                           |
| 06/01/2016            | 3068                          | 4650                            | 1R6F            | © | 1R6F Linear Proficiency Study 2016B                                                                                                    | Su                          | Ibmit Proficiency Data                                                        | 08/31/2016                |
| 3. 🗸                  |                               |                                 |                 |   | Downloads: Protocol / Data Template / Submitted Data<br>Reports: Interim Report / Submit Comments Analysis Report<br>4.                               | ysis report.                |                                                                               |                           |
| 05/25/2016            | 3062                          | 4647                            | IR6F            | 9 | 1R6F Linear Proficiency Study 2016B<br>Data submission needed before 08/31/2016<br>Downloads: <u>Protocol</u> / <u>Data Template</u> / Submitted Data | S                           | Ibmit Proficiency Data                                                        | 08/31/2016                |
| 05/10/2016            | 3049                          | 4638                            | 1R6F            | 9 | 1R6F Rotary Proficiency Study 2016A<br>Data submission needed before 04/30/2016<br>Downloads: <u>Protocol</u> / <u>Data Template</u> / Submitted Data | This<br>Sat<br>23:5<br>Star | s round closed on<br>Apr 30 2016 at<br>99:59 GMT-0400 (Eastern<br>ndard Time) | 04/30/2016                |
| 05/10/2016            | 3049                          | 4637                            | 1R6F            | 9 | 1R6F Rotary Proficiency Study 2016A                                                                                                    | This<br>Sat                 | Fround closed on<br>Apr 30 2016 at                                            | 04/30/2016                |

**Step 5:** Comment box will appear. Enter comments into text box: Page Number; Paragraph Number; Table/Figure (if applicable); and Comments.

**Step 6:** After you have typed in your comments, you can "Submit" or "Add another" comment. CTRP recommends that you frequently "Submit" your comments in the event that you may lose Internet connectivity.

| UNIVE<br>KEN | R SITY OF<br>TUCKY | Cente  | er for T | Tob | acco Reference                                                                                                    | e Product                                          | S                       | 1                             | Logged in                                                                                  | as: matt.craft Logout |
|--------------|--------------------|--------|----------|-----|----------------------------------------------------------------------------------------------------|----------------------------------------------------|-------------------------|-------------------------------|--------------------------------------------------------------------------------------------|-----------------------|
| ŀ            | lome               |        | Products |     | International Shipping                                                                                                    | j FAQ                                              | My Orders               | My Proficiency Studie         | S                                                                                          |                       |
| Proficiency  | Studies            |        |          |     |                                                                                                    |                                                    |                         |                               |                                                                                            |                       |
| Order D      | Purchase ID        | Data S | Product  |     | Status                                                                                                    |                                                    |                         |                               | Submit Data                                                                                | Study End D           |
| 06/06/2016   | 3071               | 4651   | 1R6F     | 0   | 1R6F Rotary Proficiency<br>Data submission needed b<br>Downloads: <u>Protocol</u> / <u>Da</u>                                                | Study 2016B<br>Comments<br>Page Number:            |                         |                               | Submit Proficiency Data                                                                    | 08/31/2016            |
| 06/01/2016   | 3068               | 4650   | 1R6F     | ©   | 1R6F Linear Proficiency<br>Data submitted on 06/01/20<br>Downloads: <u>Protocol</u> / <u>Da</u><br>Reports: <u>Interim Report</u> / <u>S</u> | Paragraph:<br>Table/Figure:<br>Comments:           |                         | 6. Add another Sul            | t iency Data                                                                               | 08/31/2016            |
| 05/25/2016   | 3062               | 4647   | 1R6F     | 9   | 1R6F Linear Proficiency<br>Data submission needed be<br>Downloads: <u>Protocol</u> / <u>Da</u>                                               | Use this form to s                                 | submit anonymous feedba | ack about the interim report. | iciency Data                                                                               | 08/31/2016            |
| 05/10/2016   | 3049               | 4638   | 1R6F     | 9   | 1R6F Rotary Proficiency<br>Data submission needed be<br>Downloads: <u>Protocol</u> / <u>Da</u>                                               | Study 2016A<br>efore 04/30/2016<br>ta Template / S | ubmitted Data           |                               | This round closed on<br>Sat Apr 30 2016 at<br>23:59:59 GMT-0400 (Eastern<br>Standard Time) | 04/30/2016            |
| 05/10/2016   | 3049               | 4637   | 1R6F     | 0   | 1R6F Rotary Proficiency                                                                                                    | Study 2016A                                        |                         |                               | This round closed on<br>Sat Apr 30 2016 at                                                 | 04/30/2016            |